# cisco.

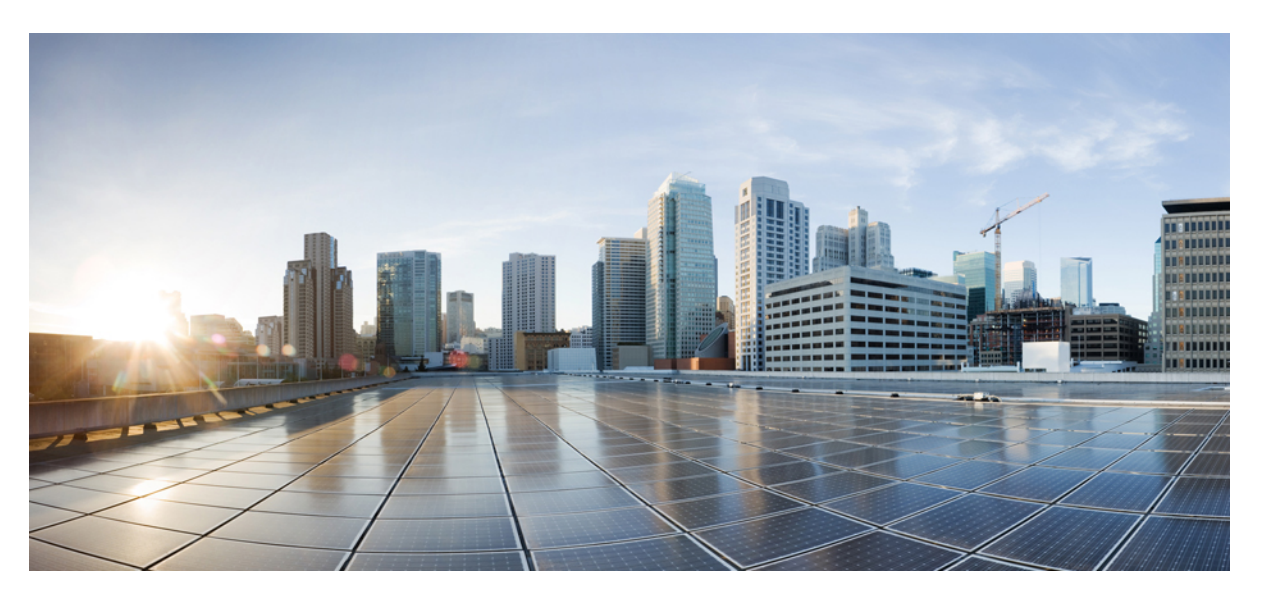

### **Cisco Catalyst SD-WAN Portal Configuration Guide**

**First Published:** 2022-12-01 **Last Modified:** 2024-09-20

### **Americas Headquarters**

Cisco Systems, Inc. 170 West Tasman Drive San Jose, CA 95134-1706 USA http://www.cisco.com Tel: 408 526-4000 800 553-NETS (6387) Fax: 408 527-0883 THE SPECIFICATIONS AND INFORMATION REGARDING THE PRODUCTS IN THIS MANUAL ARE SUBJECT TO CHANGE WITHOUT NOTICE. ALL STATEMENTS, INFORMATION, AND RECOMMENDATIONS IN THIS MANUAL ARE BELIEVED TO BE ACCURATE BUT ARE PRESENTED WITHOUT WARRANTY OF ANY KIND, EXPRESS OR IMPLIED. USERS MUST TAKE FULL RESPONSIBILITY FOR THEIR APPLICATION OF ANY PRODUCTS.

THE SOFTWARE LICENSE AND LIMITED WARRANTY FOR THE ACCOMPANYING PRODUCT ARE SET FORTH IN THE INFORMATION PACKET THAT SHIPPED WITH THE PRODUCT AND ARE INCORPORATED HEREIN BY THIS REFERENCE. IF YOU ARE UNABLE TO LOCATE THE SOFTWARE LICENSE OR LIMITED WARRANTY, CONTACT YOUR CISCO REPRESENTATIVE FOR A COPY.

The Cisco implementation of TCP header compression is an adaptation of a program developed by the University of California, Berkeley (UCB) as part of UCB's public domain version of the UNIX operating system. All rights reserved. Copyright © 1981, Regents of the University of California.

NOTWITHSTANDING ANY OTHER WARRANTY HEREIN, ALL DOCUMENT FILES AND SOFTWARE OF THESE SUPPLIERS ARE PROVIDED "AS IS" WITH ALL FAULTS. CISCO AND THE ABOVE-NAMED SUPPLIERS DISCLAIM ALL WARRANTIES, EXPRESSED OR IMPLIED, INCLUDING, WITHOUT LIMITATION, THOSE OF MERCHANTABILITY, FITNESS FOR A PARTICULAR PURPOSE AND NONINFRINGEMENT OR ARISING FROM A COURSE OF DEALING, USAGE, OR TRADE PRACTICE.

IN NO EVENT SHALL CISCO OR ITS SUPPLIERS BE LIABLE FOR ANY INDIRECT, SPECIAL, CONSEQUENTIAL, OR INCIDENTAL DAMAGES, INCLUDING, WITHOUT LIMITATION, LOST PROFITS OR LOSS OR DAMAGE TO DATA ARISING OUT OF THE USE OR INABILITY TO USE THIS MANUAL, EVEN IF CISCO OR ITS SUPPLIERS HAVE BEEN ADVISED OF THE POSSIBILITY OF SUCH DAMAGES.

Any Internet Protocol (IP) addresses and phone numbers used in this document are not intended to be actual addresses and phone numbers. Any examples, command display output, network topology diagrams, and other figures included in the document are shown for illustrative purposes only. Any use of actual IP addresses or phone numbers in illustrative content is unintentional and coincidental.

All printed copies and duplicate soft copies of this document are considered uncontrolled. See the current online version for the latest version.

Cisco has more than 200 offices worldwide. Addresses and phone numbers are listed on the Cisco website at www.cisco.com/go/offices.

Cisco and the Cisco logo are trademarks or registered trademarks of Cisco and/or its affiliates in the U.S. and other countries. To view a list of Cisco trademarks, go to this URL: https://www.cisco.com/c/en/us/about/legal/trademarks.html. Third-party trademarks mentioned are the property of their respective owners. The use of the word partner does not imply a partnership relationship between Cisco and any other company. (1721R)

© 2023-2024 Cisco Systems, Inc. All rights reserved.

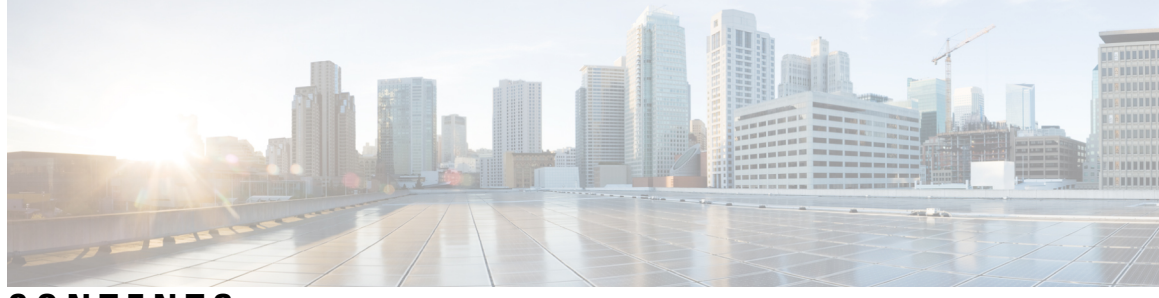

CONTENTS

| CHAPTER 1 | Read Me First 1                                                                           |  |  |
|-----------|-------------------------------------------------------------------------------------------|--|--|
| CHAPTER 2 | Cisco Catalyst SD-WAN Portal 3                                                            |  |  |
|           | Overview of the Cisco Catalyst SD-WAN Portal 3                                            |  |  |
|           | Prerequisites for the Cisco Catalyst SD-WAN Portal 4                                      |  |  |
|           | Benefits of the Cisco Catalyst SD-WAN Portal 4                                            |  |  |
|           | Prerequisites for PCI DSS certification 5                                                 |  |  |
|           | Smart Account and Virtual Accounts 5                                                      |  |  |
| CHAPTER 3 | Access the Cisco Catalyst SD-WAN Portal 7                                                 |  |  |
|           | Workflow for Smart Account and Virtual Accounts for Provisioning the Controllers <b>7</b> |  |  |
|           | Create a Virtual Account Associated with Your Smart Account 8                             |  |  |
|           | Workflow for PCI-Certified Overlays 9                                                     |  |  |
|           | Access the Cisco Catalyst SD-WAN Portal for the First Time 9                              |  |  |
|           | Log in to the Cisco Catalyst SD-WAN Portal <b>10</b>                                      |  |  |
|           | Configure Additional MFA Options or Update an Existing MFA Option 10                      |  |  |
| CHAPTER 4 | Configure an Identity Provider 11                                                         |  |  |
|           | Configure an IdP for the Cisco Catalyst SD-WAN Portal <b>11</b>                           |  |  |
| CHAPTER 5 | Manage Role-Based Access 13                                                               |  |  |
|           | Configure Cisco Catalyst SD-WAN Portal Roles for IdP Users 13                             |  |  |
|           | Create Additional Roles 14                                                                |  |  |
| CHAPTER 6 | Manage Overlay Networks 15                                                                |  |  |
|           | Create a Cisco Catalyst SD-WAN Cloud Hosted Fabric 15                                     |  |  |

|           | Configure Advanced Options for a Cisco Catalyst SD-WAN Cloud Hosted Fabric 18    |
|-----------|----------------------------------------------------------------------------------|
|           | Information About Snapshots <b>21</b>                                            |
|           | Take an On-Demand Snapshot <b>23</b>                                             |
|           | Delete an Overlav Network 23                                                     |
|           | Specify the Allowed List of IP Addresses for Managing Controller Access 23       |
|           | Create Predefined Inbound Rules 24                                               |
|           | Create Additional Overlay Networks 25                                            |
| CHAPTER 7 | Cisco Catalyst 8000V as a Cloud Gateway for a Fabric 27                          |
|           | Information About Cisco Catalyst 8000V as a Cloud Gateway for a Fabric <b>27</b> |
|           | Use Cases for Cisco Catalyst 8000V as a Cloud Gateway for a Fabric <b>28</b>     |
|           | Prerequisites for Cisco Catalyst 8000V as a Cloud Gateway for a Fabric <b>28</b> |
|           | Restrictions for Cisco Catalyst 8000V as a Cloud Gateway for a Fabric <b>28</b>  |
|           | Configure Cisco Catalyst 8000V as a Cloud Gateway for a Fabric 28                |
| CHAPTER 8 | Monitor Overlay Networks 33                                                      |
|           | Monitor Cisco Catalyst SD-WAN Controllers and Devices in Overlay Networks 33     |
|           | View Overlay and Controller Details 34                                           |
|           | View Change Window Notifications 34                                              |
|           | View Snapshots 35                                                                |
| CHAPTER 9 | Troubleshooting 39                                                               |
|           | Update an Expired IdP Certificate <b>39</b>                                      |
|           | Reset a Misconfigured IdP 40                                                     |
|           | Troubleshoot Smart Account Issues 40                                             |
|           | Troubleshoot Virtual Account Issues 41                                           |
|           | Troubleshoot Browser Security Issues <b>41</b>                                   |
|           |                                                                                  |

I

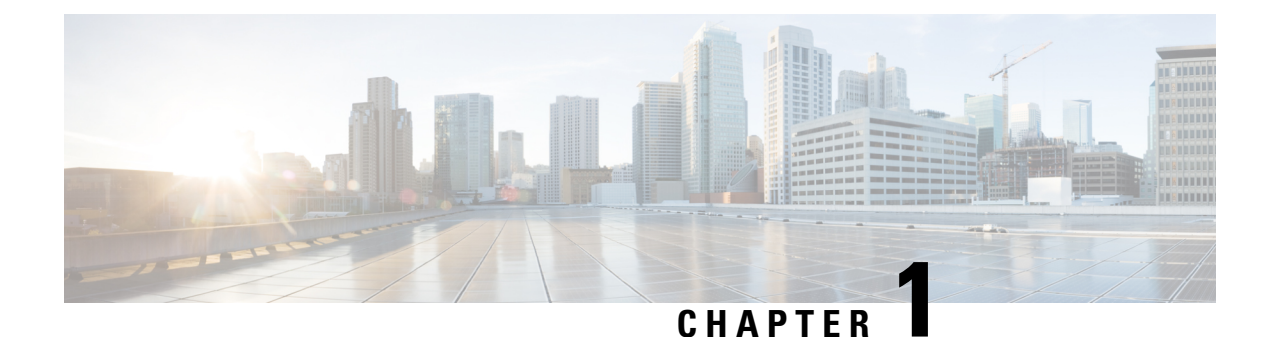

# Read Me First

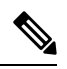

Note

To achieve simplification and consistency, the Cisco SD-WAN solution has been rebranded as Cisco Catalyst SD-WAN. In addition, from Cisco IOS XE SD-WAN Release 17.12.1a and Cisco Catalyst SD-WAN Release 20.12.1, the following component changes are applicable: Cisco vManage to Cisco Catalyst SD-WAN Manager, Cisco vAnalytics to Cisco Catalyst SD-WAN Analytics, Cisco vBond to Cisco Catalyst SD-WAN Validator, Cisco vSmart to Cisco Catalyst SD-WAN Controller, and Cisco Controllers to Cisco Catalyst SD-WAN Validator, Cisco vSmart to Cisco Catalyst SD-WAN Controller, and Cisco Controllers to Cisco Catalyst SD-WAN Control components. See the latest Release Notes for a comprehensive list of all the component brand name changes. While we transition to the new names, some inconsistencies might be present in the documentation set because of a phased approach to the user interface updates of the software product.

### **Related References**

- Cisco Catalyst SD-WAN Control Components Compatibility Matrix and Server Recommendations
- Cisco Catalyst SD-WAN Device Compatibility

### **User Documentation**

User Documentation for Cisco IOS XE Catalyst SD-WAN Release 17

#### **Communications, Services, and Additional Information**

- Sign up for Cisco email newsletters and other communications at: Cisco Profile Manager.
- For information on the latest technical, advanced, and remote services to increase the operational reliability
  of your network visit Cisco Services.
- To browse and discover secure, validated enterprise-class apps, products, solutions, and services, visit Cisco Devnet.
- To obtain general networking, training, and certification titles from Cisco Press Publishers, visit Cisco Press.
- To find warranty information for a specific product or product family, visit Cisco Warranty Finder.
- To view open and resolved bugs for a release, access the Cisco Bug Search Tool.
- To submit a service request, visit Cisco Support.

### **Documentation Feedback**

To provide feedback about Cisco technical documentation use the feedback form available in the right pane of every online document.

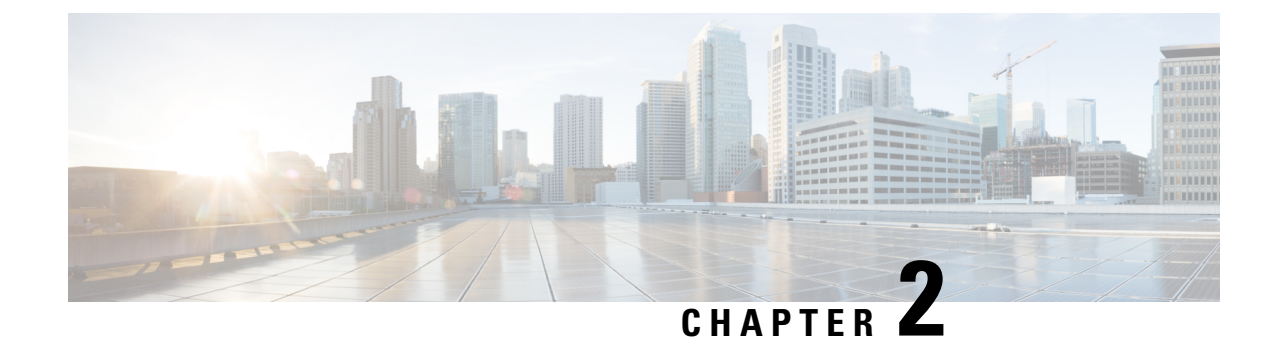

# **Cisco Catalyst SD-WAN Portal**

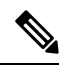

Note

To achieve simplification and consistency, the Cisco SD-WAN solution has been rebranded as Cisco Catalyst SD-WAN. In addition, from Cisco IOS XE SD-WAN Release 17.12.1a and Cisco Catalyst SD-WAN Release 20.12.1, the following component changes are applicable: Cisco vManage to Cisco Catalyst SD-WAN Manager, Cisco vAnalytics to Cisco Catalyst SD-WAN Analytics, Cisco vBond to Cisco Catalyst SD-WAN Validator, Cisco vSmart to Cisco Catalyst SD-WAN Controller, and Cisco Controllers to Cisco Catalyst SD-WAN Validator, Cisco vSmart to Cisco Catalyst SD-WAN Controller, and Cisco Controllers to Cisco Catalyst SD-WAN control components. See the latest Release Notes for a comprehensive list of all the component brand name changes. While we transition to the new names, some inconsistencies might be present in the documentation set because of a phased approach to the user interface updates of the software product.

- Overview of the Cisco Catalyst SD-WAN Portal, on page 3
- Prerequisites for the Cisco Catalyst SD-WAN Portal, on page 4
- Benefits of the Cisco Catalyst SD-WAN Portal, on page 4
- Prerequisites for PCI DSS certification, on page 5
- Smart Account and Virtual Accounts, on page 5

# **Overview of the Cisco Catalyst SD-WAN Portal**

The Cisco Catalyst SD-WAN Portal is a cloud-infrastructure automation tool tailored for Cisco Catalyst SD-WAN, which provides a quick way to provision, monitor, and maintain Cisco Catalyst SD-WAN controllers on public cloud providers.

You can provision the following controllers using the Cisco Catalyst SD-WAN Portal:

- Cisco SD-WAN Manager
- Cisco SD-WAN Validator
- Cisco SD-WAN Controller

#### Figure 1: Cisco Catalyst SD-WAN Portal Benefits and Operations

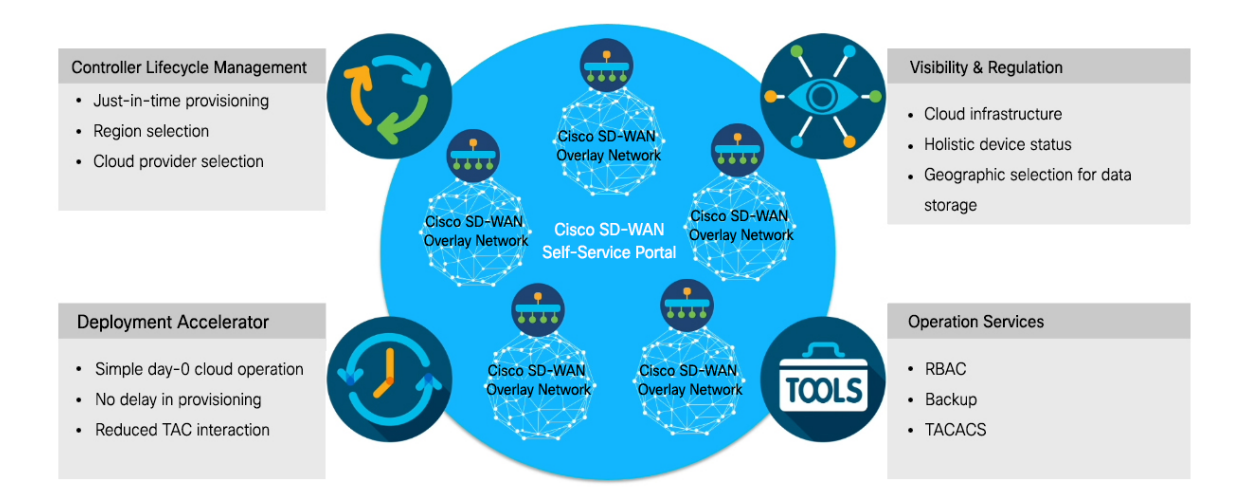

The Cisco Catalyst SD-WAN Portal enforces multi-factor authentication (MFA) by default for the portal access. You can configure the Cisco Catalyst SD-WAN Portal to use an identity provider (IdP) that lets you connect any user with any application on any device, using single sign-on (SSO).

#### Audience

This document is intended for Cisco customers such as service providers, partners, and other end users.

### Prerequisites for the Cisco Catalyst SD-WAN Portal

- Purchase a Cisco DNA subscription on the Cisco Commerce Workspace.
- Create or open an existing Smart Account.
- Create a Virtual Account associated with your Smart Account.
- Add the device serial numbers on the Cisco Plug and Play (PnP) Connect portal.

For more information, see Cisco Network Plug and Play Connect Capability Overview.

### **Benefits of the Cisco Catalyst SD-WAN Portal**

- Enables visibility into critical statistics like instance CPU utilization
- Provides a centralized dashboard for real-time monitoring of your Cisco Catalyst SD-WAN overlay networks
- Includes a wizard-driven user interface for easy navigation to the appropriate task in the workflow
- Provides selection of cloud providers with options for specifying geographic locations for primary and secondary data storage
- Supports secure log in using an IdP for SSO with multi-factor authentication (MFA)

- Supports role-based access control (RBAC)
- Supports provisioning of new overlay networks with custom subnets for on-premises TACACS server connections to overlays

### **Prerequisites for PCI DSS certification**

- PCI-certified overlay is applicable to cloud deployments only.
- Ensure that you are using Cisco Catalyst SD-WAN Release 20.6.1 or other subsequent extended-support releases. Any other release versions, including standard-support releases, are not PCI DSS certified.

For more information on extended-support releases, see Cisco IOS XE Software Support Timeline for Cisco IOS XE Software Release Starting with 16.x.x.

### **Smart Account and Virtual Accounts**

A Smart Account contains the licenses purchased by your organization. A Smart Account is a central repository where you can view purchased software assets, register, and report software use, and manage licenses across the entire organization.

For the Cisco Catalyst SD-WAN Portal, Cisco has granted the right to access the Cisco Catalyst SD-WAN Portal to the Smart Account administrator. A Smart Account administrator can now view and perform operational tasks related to a customer's hosted controller infrastructure, such as viewing the controllers' IP addresses and modifying the controllers' IP access lists. If you do not wish for certain users to receive such access, go to the Manage Smart Account section of Cisco Software Central, and remove those users as Smart Account administrators, or use the IDP (identity provider) onboarding feature to grant access to the Cisco Catalyst SD-WAN Portal based on the trusted users in the IDP.

For more information, see Workflow for Smart Account and Virtual Accounts for Provisioning the Controllers.

Virtual Accounts are subaccounts within your Smart Account. Virtual Accounts help you organize your Cisco assets in a way that is logical for your business. You can set up Virtual Accounts by department, product, geography, or other designation that best fits your company's business model.

A default Virtual Account is created for you. We recommend that you create a dedicated Virtual Account for creating Cisco Catalyst SD-WAN overlays.

For more information, see Create a Virtual Account Associated with Your Smart Account.

To provision a Cisco Catalyst SD-WAN controller, a Virtual Account should be associated with an offer attribute that is SD-WAN capable. An SD-WAN-capable attribute is associated with a Virtual Account when ordering your Cisco DNA cloud license.

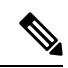

Note

When you order Cisco DNA licenses using the enterprise agreement, automatic association of Virtual Accounts to an SD-WAN-capable attribute is not available. You need to submit a cloud-controller provisioning request form through the Enterprise Agreement Workspace for the Cisco CloudOps team to provision the controllers. Contact Cisco Catalyst SD-WAN Technical Support to request that the desired Virtual Account become available on the Cisco Catalyst SD-WAN Portal. After the desired Virtual Account is available on the Cisco Catalyst SD-WAN Portal, you can provision the controllers after providing the necessary enterprise agreement contract information.

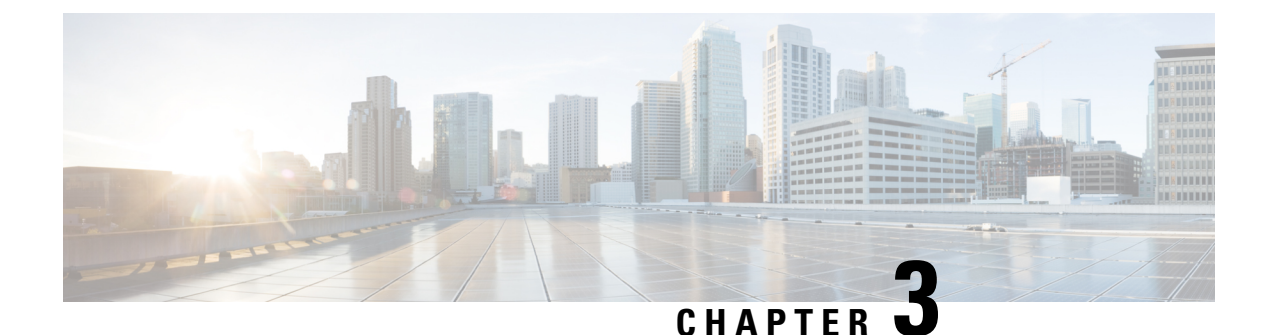

# Access the Cisco Catalyst SD-WAN Portal

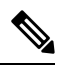

Note

- To achieve simplification and consistency, the Cisco SD-WAN solution has been rebranded as Cisco Catalyst SD-WAN. In addition, from Cisco IOS XE SD-WAN Release 17.12.1a and Cisco Catalyst SD-WAN Release 20.12.1, the following component changes are applicable: Cisco vManage to Cisco Catalyst SD-WAN Manager, Cisco vAnalytics to Cisco Catalyst SD-WAN Analytics, Cisco vBond to Cisco Catalyst SD-WAN Validator, Cisco vSmart to Cisco Catalyst SD-WAN Controller, and Cisco Controllers to Cisco Catalyst SD-WAN validator, Cisco vSmart to Cisco Catalyst SD-WAN Controller, and Cisco Controllers to Cisco Catalyst SD-WAN control components. See the latest Release Notes for a comprehensive list of all the component brand name changes. While we transition to the new names, some inconsistencies might be present in the documentation set because of a phased approach to the user interface updates of the software product.
- Workflow for Smart Account and Virtual Accounts for Provisioning the Controllers, on page 7
- Create a Virtual Account Associated with Your Smart Account, on page 8
- Workflow for PCI-Certified Overlays, on page 9
- Access the Cisco Catalyst SD-WAN Portal for the First Time, on page 9
- Log in to the Cisco Catalyst SD-WAN Portal, on page 10
- Configure Additional MFA Options or Update an Existing MFA Option, on page 10

# Workflow for Smart Account and Virtual Accounts for Provisioning the Controllers

The following is the workflow for creating a Smart Account, a Virtual Account, and associating the Cisco DNA subscription with your Virtual Account.

- 1. Create a Smart Account for your organization on Cisco Software Central.
- 2. Create a Virtual Account associated with your Smart Account.

For information on how to create a Virtual Account, see Create a Virtual Account Associated with Your Smart Account.

3. Purchase a Cisco DNA subscription on the Cisco Commerce Workspace.

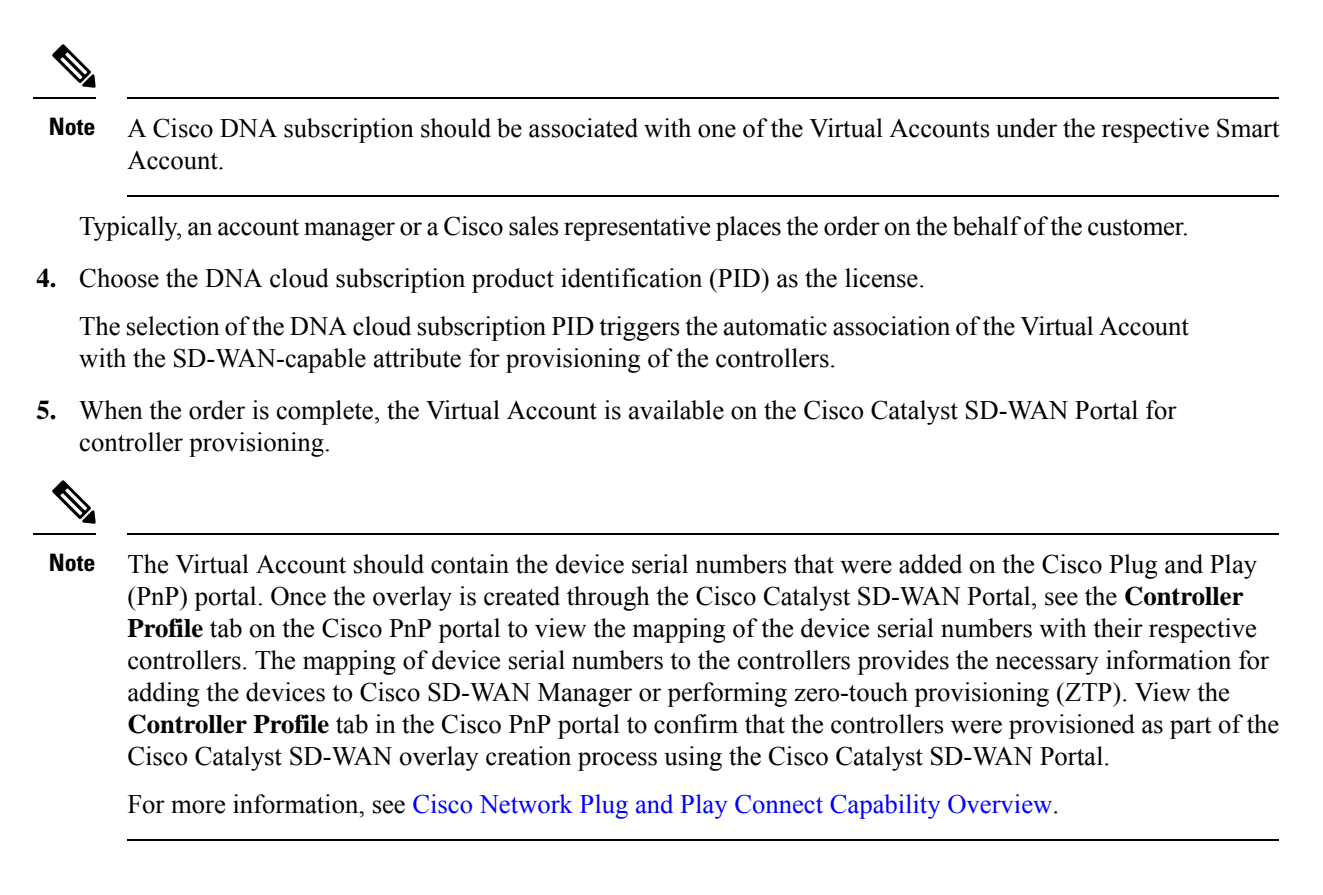

### **Create a Virtual Account Associated with Your Smart Account**

#### **Before You Begin**

Create a Smart Account.

For information on creating a Smart Account, see Workflow for Smart Account and Virtual Accounts for Provisioning the Controllers.

### **Create a Virtual Account**

- 1. In Cisco Software Central, choose Manage account under Manage Smart Account.
- 2. Click Virtual Accounts.
- 3. Click Create Virtual Account.
- 4. Click Review Notice, and after reviewing the notice, click I Have Reviewed the Notice.
- **5.** Enter the requested information for the required fields.

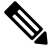

Note The Parent Account field is autopopulated with At Top Level. You may retain this selection.

- 6. Click Next.
- 7. (Optional) Assign users to the Virtual Account.
- 8. Click Next.
- 9. Click Create Virtual Account.

Your newly created Virtual Account appears in the list of Virtual Accounts.

# **Workflow for PCI-Certified Overlays**

#### Workflow for PCI-Certified Overlays for New Customers

- 1. If you are a new Cisco Catalyst SD-WAN customer or partner, place an order on the Cisco Commerce Workspace.
- 2. Choose the Certified Hosting Infra for vManage PID subscription option.
- **3.** Follow the same steps as for any other order.

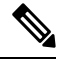

Note

Ensure that you select the correct PID that corresponds to the PCI-certified overlay.

#### **Workflow for PCI-Certified Overlays for Existing Customers**

- If you are an existing Cisco Catalyst SD-WAN customer or partner, place an order on the Cisco Commerce Workspace with an existing Virtual Account.
- 2. Choose the Certified Hosting Infra for vManage PID subscription option.
- 3. Create a ticket in Cisco One.

Include the following information in the ticket:

- Virtual Account
- Organization Name
- Order Number
- Region
- 4. The Cisco CloudOps team confirms the order number and upgrades an existing overlay as a PCI-certified overlay.

# Access the Cisco Catalyst SD-WAN Portal for the First Time

When you log in to the Cisco Catalyst SD-WAN Portal for the first time, a guided workflow is presented. This workflow provides you the option to configure some features and create your first Cisco Catalyst SD-WAN overlay network. You must be a Smart Account administrator to log in to the Cisco Catalyst SD-WAN Portal for the first time and for subsequent log-ins if you are not using an identity provider (IdP).

If you are using an IdP, access to the Cisco Catalyst SD-WAN Portal is based on user access provided by the IdP.

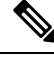

Note

You cannot log in to the Cisco Catalyst SD-WAN Portal using Virtual Account administrator-level access as you can with other Cisco portals such as software.cisco.com. The Cisco Catalyst SD-WAN Portal does not accept Virtual Account administrator-level access.

### Log in to the Cisco Catalyst SD-WAN Portal

When you log in to the Cisco Catalyst SD-WAN Portal, you must use your Cisco credentials.

- 1. Navigate to the Cisco Catalyst SD-WAN Portal URL.
- 2. Enter your Cisco login credentials.
- **3.** When prompted, set up or enter your MFA credentials.

# Configure Additional MFA Options or Update an Existing MFA Option

You can add an additional MFA option or update an existing MFA option using the Cisco SD-WAN portal.

### **Before You Begin**

Ensure that you can log in successfully to the Cisco Catalyst SD-WAN Portal.

### Add or Update an MFA Option

- After having successfully logged in to the Cisco SD-WAN Self-Service Portal, navigate to Cisco SD-WAN SSO.
- 2. On the SSO page, you will see Cisco Catalyst SD-WAN Portal under the Work tab.
- **3.** From the drop-down list by your name in the right-hand corner of the page, click **Settings**.
- 4. In the Extra Verification section, add an MFA option or update an existing MFA option.

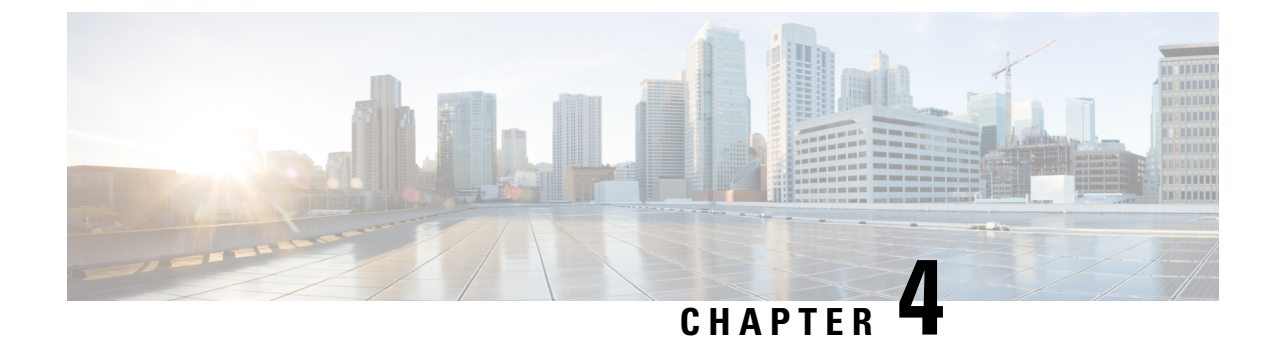

# **Configure an Identity Provider**

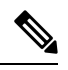

Note To achieve simplification and consistency, the Cisco SD-WAN solution has been rebranded as Cisco Catalyst SD-WAN. In addition, from Cisco IOS XE SD-WAN Release 17.12.1a and Cisco Catalyst SD-WAN Release 20.12.1, the following component changes are applicable: Cisco vManage to Cisco Catalyst SD-WAN Manager, Cisco vAnalytics to Cisco Catalyst SD-WAN Analytics, Cisco vBond to Cisco Catalyst SD-WAN Validator, Cisco vSmart to Cisco Catalyst SD-WAN Controller, and Cisco Controllers to Cisco Catalyst SD-WAN Validator, Cisco vSmart to Cisco Catalyst SD-WAN Controller, and Cisco Controllers to Cisco Catalyst SD-WAN Control Components. See the latest Release Notes for a comprehensive list of all the component brand name changes. While we transition to the new names, some inconsistencies might be present in the documentation set because of a phased approach to the user interface updates of the software product.

• Configure an IdP for the Cisco Catalyst SD-WAN Portal, on page 11

# **Configure an IdP for the Cisco Catalyst SD-WAN Portal**

When you log in to the Cisco Catalyst SD-WAN Portal for the first time, you have the option to configure the Cisco Catalyst SD-WAN Portal to use the identity provider (IdP) of your organization, such as Okta Identity Management.

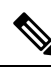

Note

Configuring an IdP for the Cisco Catalyst SD-WAN Portal is optional.

After you configure your IdP and roles (as described in Configure Cisco SD-WAN Self-Service Portal Roles for IdP Users, you can log in using your own IdP instead of your Cisco.com account credentials.

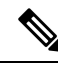

Note

When you set up an IdP in the Cisco Catalyst SD-WAN Portal, the issuer, login URL, and privacy-enhanced mail (PEM) key are not available from the IdP of your organization. This information is available after you set up the Assertion Consumer Service (ACS) URL and audience in your organization's IdP. When setting up your organization's IdP, we recommend that you add placeholder values for the ACS URL and audience. Later, you can configure the IdP on the Cisco Catalyst SD-WAN Portal and update your organization's IdP with the correct value of the ACS URL and audience Uniform Resource Identifier (URI) that is editable in the Cisco Catalyst SD-WAN Portal.

### **Before You Begin**

Before you configure an IdP in Cisco Catalyst SD-WAN Portal, you should create the following variables on your organization's IdP. Cisco Catalyst SD-WAN Portal requires these variables for each user that logs in.

- firstName
- lastName
- email
- SSP\_User\_Role

For more information on roles, see Configure Cisco SD-WAN Self-Service Portal Roles for IdP Users.

### **Configure an IdP for the Cisco Catalyst SD-WAN Portal**

- 1. Specify the following information for your IdP. You can find this information in your IdP.
  - Domain Name
  - IdP Issuer URL
  - IdP SSO URL
  - IdP Signature Certificate in .pem format.

### 2. Click Submit Request.

3. On your IdP site, confirm the IdP creation.

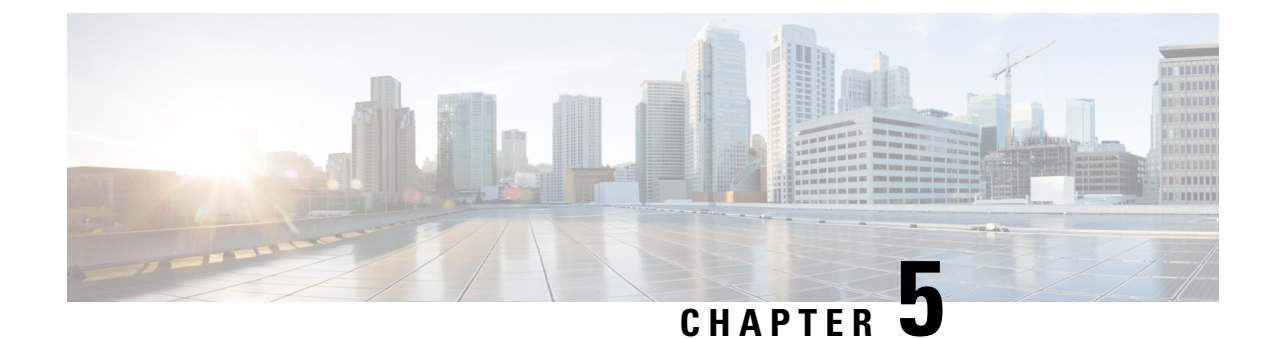

# **Manage Role-Based Access**

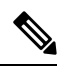

Note

To achieve simplification and consistency, the Cisco SD-WAN solution has been rebranded as Cisco Catalyst SD-WAN. In addition, from Cisco IOS XE SD-WAN Release 17.12.1a and Cisco Catalyst SD-WAN Release 20.12.1, the following component changes are applicable: Cisco vManage to Cisco Catalyst SD-WAN Manager, Cisco vAnalytics to Cisco Catalyst SD-WAN Analytics, Cisco vBond to Cisco Catalyst SD-WAN Validator, Cisco vSmart to Cisco Catalyst SD-WAN Controller, and Cisco Controllers to Cisco Catalyst SD-WAN Validator, Cisco vSmart to Cisco Catalyst SD-WAN Controller, and Cisco Controllers to Cisco Catalyst SD-WAN control components. See the latest Release Notes for a comprehensive list of all the component brand name changes. While we transition to the new names, some inconsistencies might be present in the documentation set because of a phased approach to the user interface updates of the software product.

- Configure Cisco Catalyst SD-WAN Portal Roles for IdP Users, on page 13
- Create Additional Roles, on page 14

# **Configure Cisco Catalyst SD-WAN Portal Roles for IdP Users**

### **Before You Begin**

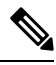

Note

Configuring Cisco Catalyst SD-WAN Portal roles for an identity provider (IdP) is optional.

### **Configure Roles for IdP Users**

- 1. From the Cisco Catalyst SD-WAN Portal menu, choose Manage Roles.
- 2. Enter a name for the role.
- 3. For each of your virtual accounts, assign a role from the following list:
  - Monitor: Allows you to view and monitor all the overlay options in the Cisco Catalyst SD-WAN Portal.
  - Overlay Management: Allows you to create, modify, and monitor overlay networks.
  - Administration: Allows you to perform all the tasks defined by the monitor and overlay network roles, and to onboard a secondary IdP.

- 4. Click Add Role.
- 5. After adding all the roles, click **Done**.
- 6. Log in to the Cisco Catalyst SD-WAN Portal again using your IdP credentials.

# **Create Additional Roles**

To create an additional role, the Smart Account administrator should follow the same procedure as described in the Configure Cisco SD-WAN Self-Service Portal Roles for IdP Users section.

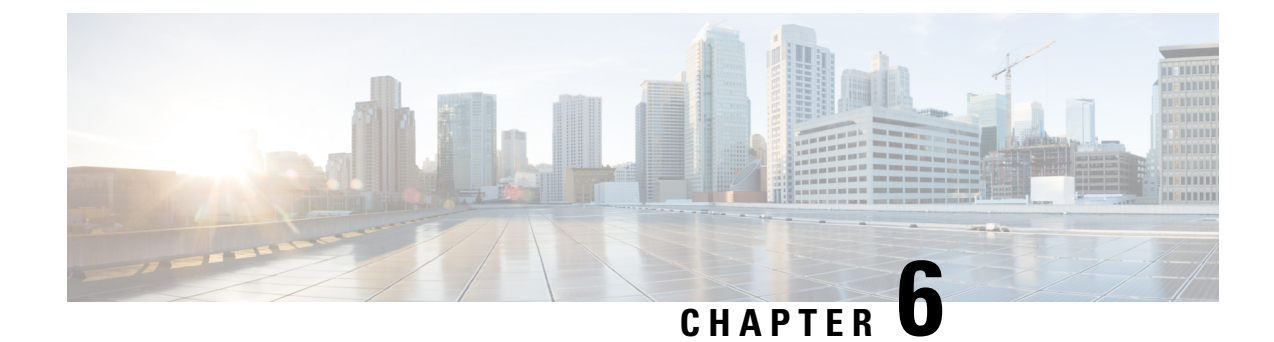

# **Manage Overlay Networks**

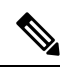

Note

To achieve simplification and consistency, the Cisco SD-WAN solution has been rebranded as Cisco Catalyst SD-WAN. In addition, from Cisco IOS XE SD-WAN Release 17.12.1a and Cisco Catalyst SD-WAN Release 20.12.1, the following component changes are applicable: Cisco vManage to Cisco Catalyst SD-WAN Manager, Cisco vAnalytics to Cisco Catalyst SD-WAN Analytics, Cisco vBond to Cisco Catalyst SD-WAN Validator, Cisco vSmart to Cisco Catalyst SD-WAN Controller, and Cisco Controllers to Cisco Catalyst SD-WAN validator, Cisco vSmart to Cisco Catalyst SD-WAN Controller, and Cisco Controllers to Cisco Catalyst SD-WAN control components. See the latest Release Notes for a comprehensive list of all the component brand name changes. While we transition to the new names, some inconsistencies might be present in the documentation set because of a phased approach to the user interface updates of the software product.

- Create a Cisco Catalyst SD-WAN Cloud Hosted Fabric, on page 15
- Configure Advanced Options for a Cisco Catalyst SD-WAN Cloud Hosted Fabric, on page 18
- Information About Snapshots, on page 21
- Take an On-Demand Snapshot, on page 23
- Delete an Overlay Network, on page 23
- Specify the Allowed List of IP Addresses for Managing Controller Access, on page 23
- Create Predefined Inbound Rules, on page 24
- Create Additional Overlay Networks, on page 25

# **Create a Cisco Catalyst SD-WAN Cloud Hosted Fabric**

The Cisco Catalyst SD-WAN Portal provisions Cisco Catalyst SD-WAN fabrics according to the information that you provide as part of the following procedure.

### **Before You Begin**

Ensure that you have the following:

- An active Cisco Smart Account.
- An active Cisco Virtual Account.
- The SA-Admin role for your Cisco Smart Account. (Required to access the Cisco Catalyst SD-WAN Portal for the first time and to create a fabric. Not required thereafter.)
- A valid order for controllers on Cisco Commerce (formerly CCW).

### Procedure

- 1. Go to the URL that you received in the email from Cisco to access the Cisco Catalyst SD-WAN Portal, and log in.
- 2. From the Cisco Catalyst SD-WAN Portal menu, choose **Create Overlay**.

The Create Cisco Hosted Fabric page appears.

- **3.** From the **Smart Account** drop-down list, choose the name of the Cisco Smart Account to which you want to associate the fabric.
- **4.** From the **Virtual Account** drop-down list, choose the name of the Cisco Virtual Account to which you want to associate the fabric.
- 5. Click Assign Controllers and perform the following actions in the Assign Controllers area:
  - **a.** Configure the options for the number of controller types in a dedicated fabric, as described in following table.

| Option                                   | Description                                                                                                    |
|------------------------------------------|----------------------------------------------------------------------------------------------------|
| Assign (for the vManage controller type) | Enter the number of Cisco SD-WAN Manager controllers in your deployment.                                             |
|                                          | Valid values are <b>1</b> , <b>3</b> , or <b>6</b> .                                                                 |
| Assign (for the vBond controller type)   | Enter the number of Cisco SD-WAN Validators in your deployment.                                                      |
|                                          | The minimum value is <b>2</b> .                                                                                      |
| Assign (for the vSmart controller type)  | Enter the number of Cisco SD-WAN Controllers in your deployment.                                                     |
|                                          | The minimum value is <b>2</b> .                                                                                      |
| Enable Cluster                           | Applies only if you choose a value of <b>3</b> or <b>6</b> for<br>the number of Cisco SD-WAN Manager<br>controllers. |
|                                          | Turn on this option to create a Cisco SD-WAN<br>Manager cluster.                                                     |
| Cluster Type                             | Applies only if you turn on the <b>Enable Cluster</b> option.                                                        |
|                                          | Choose <b>Single Tenant Cluster</b> to enable a single tenant cluster.                                               |

- b. Click Assign.
- 6. In the **Fabric** field, enter a name for your fabric.
- 7. Under Cloud Provider, choose AWS as the cloud provider at which you want Cisco to host the controllers for your fabric.
- **8.** From the **SD-WAN Version** drop-down list, choose the version of Cisco Catalyst SD-WAN that you want to use on your controllers.

Choose the recommended version unless there are specific features that you need and these features are available only in another version. For information about recommended versions, go to Cisco Software Central. For information about Cisco Catalyst SD-WAN releases, see the Cisco Catalyst SD-WAN Release Notes in the **Release Information** area in User Documentation for Cisco IOS XE (SD-WAN) Release 17.

- 9. Under Locations, perform these actions:
  - **a.** From the **Primary Location** drop-down list, choose the geographical location where the Cisco SD-WAN Manager controllers are provisioned.:

We recommend that you choose a location that is relatively close to your network.

b. From the Secondary Location drop-down list, choose the geographical location for backed up data storage and load balancing. If you choose the same region for both primary and secondary, then SSP automatically places the instances in two different Zones within the same region.

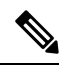

**Note** Cisco recommends that you choose a location that is closest to the primary location.

**c.** From the **Data Location** drop-down list, choose the geographical location for Cisco Catalyst SD-WAN Analytics data storage.

We recommend that you choose the location that is closest to the primary location.

- **10.** Enter the following information under **Contacts**:
  - In the Fabric Admins field, enter one or more comma separated email addresses or mailer list names to which the Cisco Catalyst SD-WAN Portal sends notifications about the fabric.
  - In the **Cisco Contact Email** field, enter the email address of a contact at Cisco that can be reached if there is an urgent issue and the administrator of the fabric cannot be reached.
  - In the Enter Contract number of service field, enter the number of your Cisco Catalyst SD-WAN Portal service contract.
  - In the Enter CCO ID of Service Requester field, enter the Cisco ID of the person who created the ticket for your Cisco Catalyst SD-WAN Portal.

11. Configure the following Advanced Options, as needed.

For detailed information about these options, see Configure Advanced Options for a Cisco Catalyst SD-WAN Cloud Hosted Fabric.

- Custom Subnets: Options for configuring private IP addresses to be used for controller interface IP addresses.
- Custom Domain Settings: Options for configuring custom domains for accessing Cisco SD-WAN Validator and Cisco SD-WAN Manager controllers.
- Snapshot Settings: Option for configuring how often the system takes a snapshot of Cisco SD-WAN Manager instances in your deployment.
- Custom Organization Name: Option for configuring a unique organization name to identify your network.

- Dual Stack: Option for enabling IPv6 dual stack.
- 12. Click **Click here to review and agree to Terms & Conditions before proceeding**, and in the **Terms and Conditions** dialog box, review the information that is shown and click **I Agree**.
- 13. Click Create Fabric.

The system creates the fabric. This process can take up to 60 minutes. Information about the progress of this process appears in the **Create Fabric Progress** area.

In addition, a password appears in the Cisco Catalyst SD-WAN Portal **Notification** page. Use this password to access the fabric for the first time.

To secure your environment, we recommend that you immediately change this password after logging in.

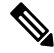

- **Note** The system-provided controller password is no longer visible in the Cisco Catalyst SD-WAN Portal after seven days. We recommend that you keep a copy of the password if you want to retain it.
- **14.** After you receive a notification that your fabric is ready:
  - Install the controller certificates on your devices. For information about installing controller certificates, see Use Case: Cisco-Hosted Cloud Overlays with Software Version 19.x and Above.
  - Install web server certificates. For information about installing web server certificates, see Web Server Certificates.

# Configure Advanced Options for a Cisco Catalyst SD-WAN Cloud Hosted Fabric

Advanced options allow you to configure various settings for your fabric if the default settings are not what you need.

To configure advanced options for your fabric, click **Advanced Options** on the Cisco Catalyst SD-WAN Portal, then configure options that the following sections describe:

- Custom Subnets
- Custom Domain Settings
- Snapshot Settings
- Custom Organization Name
- Dual Stack

#### **Custom Subnets**

The **Custom Subnets** area includes options for configuring private IP addresses to be used for controller interface IP addresses.

For use cases such as connecting to an enterprise TACACS; connecting to an authentication, authorization, and accounting (AAA) server; sending messages to a syslog server; or management access to instances over the fabric, you may want to deploy the controllers with their private IP addresses in specific prefixes. These prefixes are unique and unused elsewhere within your fabric.

| Option            | Description                                                                                         |
|-------------------|----------------------------------------------------------------------------------------------------|
| Primary Subnet    |                                                                                                    |
| VPC Subnet        | Enter a private IP address block for the VPC for the primary region, For example, 192.168.0.0/24.   |
|                   | This IP address block must be reachable from your private network.                                  |
| Primary Location  | Shows the primary region for the fabric.                                                            |
| Management Subnet | Enter a private IP address block for the management subnet for the primary region.                  |
|                   | This address must be within the IP address block that you enter for the VPC.                        |
|                   | The minimum size of the IP address block is 16.                                                     |
| Control Subnet    | Enter a private IP address block for the control subnet for the primary region.                     |
|                   | This address must be within the IP address block that you entered for the VPC.                      |
|                   | The minimum size of the IP address block is 16.                                                     |
| Cluster Subnet    | Enter a private IP address block for the cluster subnet for the primary region.                     |
|                   | This address must be within the IP address block that you entered for the VPC.                      |
|                   | The minimum size of the IP address block is 16.                                                     |
| Secondary Subnet  |                                                                                                    |
| VPC Subnet        | Enter a private IP address block for the VPC for the secondary region, for example, 192.168.1.0/24. |
|                   | This IP address block must be reachable from your private network.                                  |
| Primary Location  | Shows the secondary region for the fabric.                                                          |
| Management Subnet | Enter a private IP address block for the management subnet for the secondary region.                |
|                   | This address must be within the IP address block that you entered for the VPC.                      |
|                   | The minimum size of the IP address block is 16.                                                     |

| Option         | Description                                                                       |
|----------------|-----------------------------------------------------------------------------------|
| Control Subnet | Enter a private IP address block for the control subnet for the secondary region. |
|                | This address must be within the IP address block that you entered for the VPC.    |
|                | The minimum size of the IP address block is 16.                                   |
| Cluster Subnet | Enter a private IP address block for the cluster subnet for the secondary region. |
|                | This address must be within the IP address block that you entered for the VPC.    |
|                | The minimum size of the IP address block is 16.                                   |

#### **Custom Domain Settings**

The **Custom Domain Settings** area includes options for configuring custom domains for accessing Cisco SD-WAN Validator and Cisco SD-WAN Manager controllers.

By default, the domain name is cisco.com. You can specify another domain, if needed, for your deployment.

If you specify a custom domain, you must create your own domain name systems for the Cisco SD-WAN Validator and Cisco SD-WAN Manager because Cisco does not have access to your domains.

After you configure a custom domain, make the following mappings to allow controller certificates to come up:

- Map the Cisco SD-WAN Validator DNS to all VPN 0 IP addresses.
- Map the Cisco SD-WAN Manager DNS to all VPN 512 IP addresses.

| Option  | Description                                               |
|---------|-----------------------------------------------------------|
| vBond   | Enter the name of the DNS for the Cisco SD-WAN Validator. |
| vManage | Enter the name of the DNS for the Cisco SD-WAN Manager.   |

### **Snapshot Settings**

The **Snapshot Settings** area includes an option for configuring how often the system takes a snapshot of Cisco SD-WAN Manager instances in your deployment.

By default, the network overlay configuration is backed up once a day and ten snapshots are stored.

For more detailed information about snapshots, see Information About Snapshots.

| Option    | Description                                                                                     |
|-----------|-------------------------------------------------------------------------------------------------|
| Frequency | Choose how often the system takes a snapshot of<br>Cisco SD-WAN Manager instances. Options are: |
|           | • Once a day                                                                                    |
|           | • Once in 2 days                                                                                |
|           | • Once in 3 days                                                                                |
|           | Once in 4 days                                                                                  |
|           |                                                                                                 |

### **Custom Organization Name**

The **Custom Organization Name** area includes an option for configuring a unique organization name to identify your network.

| Option                   | Description                                                                                                    |
|--------------------------|----------------------------------------------------------------------------------------------------|
| Custom Organization Name | Enter a unique name for your organization.<br>You can enter a name of up to 56 characters.                                                                                                    |
|                          | To ensure that an organization name is unique,<br>theCisco Catalyst SD-WAN Portal automatically<br>appends a hyphen (-) followed by your virtual account<br>ID at the end of the name that you enter. |

### **Dual Stack**

The Dual Stack area includes an option for enabling IPv6 for controllers.

Enabling this option is required if your enterprise network is configured with IPv6. After this option is enabled, the fabric subnets are configured with both IPv4 and IPv6. IPv6 addresses are assigned by your cloud service provider.

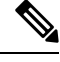

Note After this option is enabled for a fabric, it cannot be disabled.

| Option          | Description                                                     |
|-----------------|-----------------------------------------------------------------|
| IPv6 Dual Stack | Check this check box to enable IPv6 dual stack for controllers. |

# **Information About Snapshots**

The Cisco Catalyst SD-WAN cloud-hosted service includes taking regular snapshots of the Cisco SD-WAN Manager instances.

On-Demand Snapshots

For any major planned change window for your Cisco SD-WAN Manager software, you can take an on-demand snapshot of Cisco SD-WAN Manager. The Cisco Catalyst SD-WAN Portal keeps a single on-demand snapshot for 3 months from the date of creation. If you take a new on-demand snapshot within the 3 months, the previous on-demand snapshot is removed.

You need to freeze the configuration changes and allocate up to 8 hours before the change window to allow the on-demand snapshot to be taken and completed.

Starting April 2023, you trigger an on-demand snapshot from the Cisco Catalyst SD-WAN Portal. See Take an On-Demand Snapshot.

Daily Snapshots

These snapshots are taken automatically each night, around midnight, based on the location of the specified Cisco SD-WAN Manager region. Daily snapshots are taken in accordance with the frequency chosen when creating an overlay network. The snapshot frequency is set by default to once every day, typically midnight of the region of deployment, and the last ten snapshots are retained. You can retain only a maximum of the last ten periodic snapshots. Older snapshots beyond the set frequency are automatically discarded daily.

Configure the snapshot frequency as part of the Cisco Catalyst SD-WAN Portal overlay creation process by clicking **Advanced Options** > **Edit** and then by clicking **Snapshot Settings**.

For more information, see Create a Cisco SD-WAN Cloud-Hosted Overlay Network.

You can configure only the frequency of Cisco Catalyst SD-WAN Portal snapshots.

You can view the snapshot details for your overlays by clicking on the name of the overlay for which a snapshot has been created.

For more information, see View Snapshots.

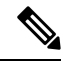

```
Note
```

The Cisco SD-WAN Controller and the Cisco SD-WAN Validator are stateless and therefore snapshots are not taken. Use a Cisco SD-WAN Manager template to configure and save the Cisco SD-WAN Controller and Cisco SD-WAN Validator settings.

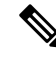

Note You cannot download the Cisco Catalyst SD-WAN Portal snapshots, as the snapshots are stored within the Cisco Catalyst SD-WAN Portal cloud account. The Cisco Catalyst SD-WAN Portal snapshot details are provided for read-only purposes. The Cisco CloudOps team uses the snapshots for disaster recovery.

· Golden Snapshots

Marking an existing daily snapshot or an on-demand snapshot as Golden causes it to be saved for 6 months from the date of creation. The Cisco Catalyst SD-WAN Portal can store a single Golden snapshot. If a new daily snapshot or an on-demand snapshot is marked Golden, then the Golden tag is automatically removed from the previously marked Golden snapshot. The old snapshot is then subject to removal according to its expiration schedule.

You should mark a snapshot as Golden if the state of Cisco SD-WAN Manager is thought to be in the ideal state at the snapshot time and could serve as a good recovery point later.

### Take an On-Demand Snapshot

You can take an on-demand snapshot of Cisco SD-WAN Manager configuration when needed. In general, take a snapshot before any major change window.

When you take an on-demand snapshot, freeze configuration changes and allocate up to 8 hours before the change window to allow the snapshot to be completed.

An on-demand snapshot is stored for 3 months from the date of its creation, then it is deleted automatically. A new on-demand snapshot replaces a stored existing one, so only one on-demand snapshot is stored at a time.

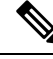

Note On-demand snapshots are not available for shared tenants.

1. From the Cisco Catalyst SD-WAN Portal, navigate to the list of available overlays.

The **Dashboard** > **Overlays** page appears.

- 2. Click the name of the overlay for which you want to take a snapshot.
- 3. From the Dashboard > Cisco Hosted Overlays > Details page, click the Snapshot tile.
- 4. From the Actions drop-down menu, choose On-Demand Snapshot.
- 5. In the **On-Demand Snapshot** area, turn on the switch for the Cisco SD-WAN Manager instance for which you want to take the snapshot.

For a Cisco SD-WAN Manager cluster, turn on the switches for each Cisco SD-WAN Manager instance in the cluster.

6. Click Submit.

The snapshot is created. The creation process can take up 8 hours to complete, depending on the amount of data in Cisco SD-WAN Manager.

### **Delete an Overlay Network**

To delete an overlay network, contact Cisco Catalyst SD-WAN Technical Support. You cannot delete an overlay network.

# Specify the Allowed List of IP Addresses for Managing Controller Access

For Cisco-hosted overlay networks, you can specify trusted IP addresses, including prefixes, from which you can manage controller access. To enable management access, specify a rule type, protocol, port range, and source IP (IP addresses and prefixes) for which you require access.

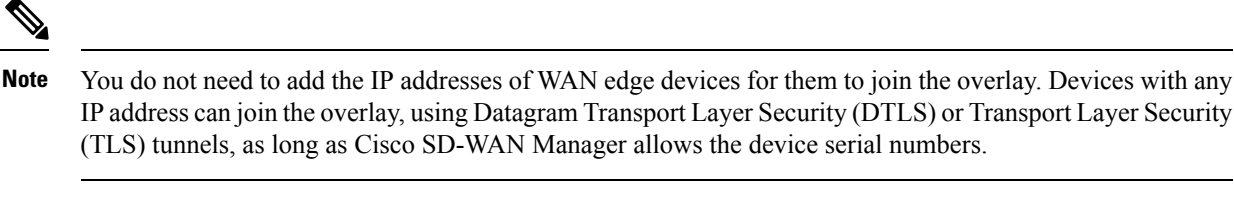

- You can add up to 200 rules per overlay.
- Each rule is uniformly applied to all cloud-hosted controllers within the overlay.
- The same rules are automatically applied when new cloud-hosted instances are added, or existing instances are replaced. The rule can be either a single IP address or a larger IP prefix.
- 1. From the Cisco Catalyst SD-WAN Portal dashboard, navigate to your overlay network.
- 2. In the List View tab, click the name of your overlay network.
- 3. Click Inbound Rules.
- 4. Click Add Inbound Rule.
- 5. Specify the following parameters for your IP address or prefix:
  - Rule type: Choose one of the following: All, SSH, HTTPS, Custom TCP rule, or Custom UDP rule.
  - Port range: For custom TCP and UDP rules, specify a port range.
  - Source: Specify an IP address or IP address prefix.
  - Descriptions: Enter a description of the inbound rule.
- 6. Click Add Rule.
- 7. (Optional) Click Add New Inbound Rule and add other IP addresses or IP address prefixes that you want to allow.

# **Create Predefined Inbound Rules**

#### **Table 1: Feature History**

| Feature Name             | Release Information | Description                                                                                                    |
|--------------------------|---------------------|----------------------------------------------------------------------------------------------------|
| Predefined Inbound Rules | March 2023 Release  | With this feature you can specify<br>trusted IP addresses. These IP<br>addresses are applied to any new<br>overlay that you create under the<br>Smart Account for which you<br>configure this feature. These IP<br>addresses can also be applied to<br>existing overlays under the Smart<br>Account for which you configure<br>this feature. |

### **Information About Predefined Inbound Rules**

With this feature you can create inbound rules, each of which specifies trusted IP addresses. These IP addresses are applied to any new overlay that you create under the Smart Account for which you configure this feature. These IP addresses can also be applied to existing overlays under the Smart Account for which you configure this feature.

An inbound rule includes the rule name, protocol and port range to which the rule applies, and source IP address or prefix information. You can create up to 200 inbound rules.

#### **Use Cases for Predefined Inbound Rules**

Predefined inbound rules provide a convenient way to add the same group of trusted IP addresses to existing and new overlays. By creating predefined inbound rules, you avoid having to configure trusted IP address for each overlay manually.

### **Configure Predefined Inbound Rules**

- 1. From the Cisco Catalyst SD-WAN Portal menu, choose Admin Settings.
- 2. Click ... adjacent to the Smart Account for which you want to configure a predefined inbound rule and click Manage Predefined Inbound Rules.

A list of the inbound rules that have been configured appears.

- 3. Click Add Predefined Inbound Rules.
- 4. In the Add Inbound Rule area, perform these actions:
  - **a.** In the **Name** field, enter a unique name for the rule.
  - **b.** From the **Rule Type** drop-down list, choose the type of protocol to which the rule applies (**All, SSH**, **HTTPS, Custom TCP rule**, or **Custom UDP rule**).
  - c. If you choose a rule type of Custom TCP rule or Custom UDP rule, in the Port Range field, enter a port range to which the rule applies.
  - **d.** In the **Source** field, enter an IP address or IP address prefix.
  - e. In the **Description** field, enter a descriptions of the predefined inbound rule.
  - f. (Optional) Click Automatically add this rule to ALL overlays to add this new rule to existing overlays under this Smart Account, in addition to future overlays that are created under this Smart Account.

If you do not click this option, this rule is added to future overlays only.

g. Click Add.

### **Create Additional Overlay Networks**

To create additional Cisco Catalyst SD-WAN cloud-hosted overlay networks, follow the same procedure as documented in Create a Cisco SD-WAN Cloud-Hosted Overlay Network.

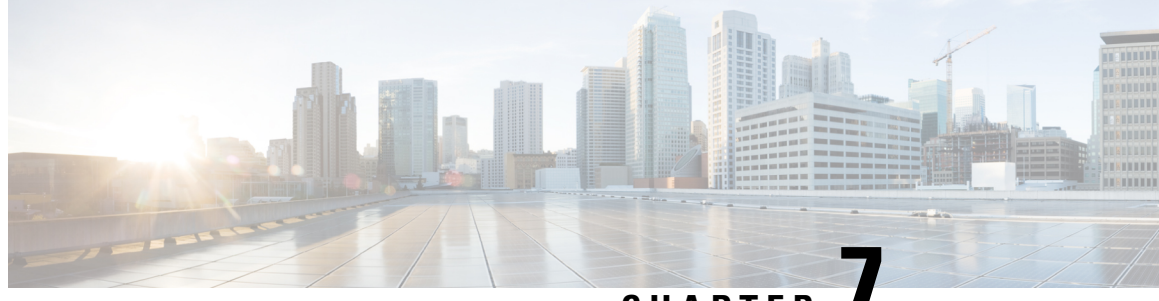

CHAPTER

# **Cisco Catalyst 8000V as a Cloud Gateway for a Fabric**

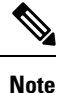

To achieve simplification and consistency, the Cisco SD-WAN solution has been rebranded as Cisco Catalyst SD-WAN. In addition, from Cisco IOS XE SD-WAN Release 17.12.1a and Cisco Catalyst SD-WAN Release 20.12.1, the following component changes are applicable: Cisco vManage to Cisco Catalyst SD-WAN Manager, Cisco vAnalytics to Cisco Catalyst SD-WAN Analytics, Cisco vBond to Cisco Catalyst SD-WAN Validator, Cisco vSmart to Cisco Catalyst SD-WAN Controller, and Cisco Controllers to Cisco Catalyst SD-WAN Control Components. See the latest Release Notes for a comprehensive list of all the component brand name changes. While we transition to the new names, some inconsistencies might be present in the documentation set because of a phased approach to the user interface updates of the software product.

- Information About Cisco Catalyst 8000V as a Cloud Gateway for a Fabric, on page 27
- Use Cases for Cisco Catalyst 8000V as a Cloud Gateway for a Fabric, on page 28
- Prerequisites for Cisco Catalyst 8000V as a Cloud Gateway for a Fabric, on page 28
- Restrictions for Cisco Catalyst 8000V as a Cloud Gateway for a Fabric, on page 28
  - Configure Cisco Catalyst 8000V as a Cloud Gateway for a Fabric, on page 28

# Information About Cisco Catalyst 8000V as a Cloud Gateway for a Fabric

### Table 2: Feature History

| Feature Name                                            | Release Information | Description                                                                                                    |
|---------------------------------------------------------|---------------------|----------------------------------------------------------------------------------------------------|
| Cisco Catalyst 8000V as a Cloud<br>Gateway for a Fabric | May 2023            | This feature lets you configure a Cisco Catalyst 8000V device as the cloud gateway for connecting a virtual private cloud with a private data center. |

The Cisco Catalyst 8000V serves as the cloud gateway for connecting a virtual private cloud (VPC) with a private data center.

You can configure a Cisco Catalyst 8000V device as a cloud gateway in the following ways, depending on your requirements:

- Create a new fabric and add a Cisco Catalyst 8000V device as the cloud gateway for each region in the fabric.
- Add a Cisco Catalyst 8000V device to each region in an existing fabric.
- Replace Cisco vEdge Cloud in an existing fabric with a Cisco Catalyst 8000V device.

# Use Cases for Cisco Catalyst 8000V as a Cloud Gateway for a Fabric

- Integrating your fabric with a TACACS or RADIUS server for authentication, authorization, and accounting (AAA) when the server resides in a private data center that you access through a VPN.
- Sending syslog information to a private data center that you access through a VPN.

# Prerequisites for Cisco Catalyst 8000V as a Cloud Gateway for a Fabric

- · You must have a Cisco SD-WAN Manager administrator username and password.
- You must have a Cisco Smart Account administrator username and password.
- You must know the serial number of the Cisco Catalyst 8000V that you are adding to a fabric.

# Restrictions for Cisco Catalyst 8000V as a Cloud Gateway for a Fabric

• You must be using a fabric version that is later than Version 20.6.

### Configure Cisco Catalyst 8000V as a Cloud Gateway for a Fabric

### **Before You Begin**

Obtain the serial number of each Cisco Catalyst 8000V device that you are configuring. To do so, go to Cisco Software Central and click Manage Devices under Network Plug and Play in the Smart Licensing area.

L

### **Configuration Procedures**

The following table describes the procedures for configuring a Cisco Catalyst 8000V device as a cloud gateway in various scenarios. For each scenario, the table provides the general steps, and references to more detailed information. See the scenario that applies to your requirements.

| Scenario                                                                                                    | General Steps                                                                                                    | Reference                                                                            |
|----------------------------------------------------------------------------------------------------|----------------------------------------------------------------------------------------------------|--------------------------------------------------------------------------------------|
| Create a new fabric and add a Cisco<br>Catalyst 8000V device as the cloud<br>gateway for each region in the<br>fabric | <b>Step 1:</b> In the Cisco Catalyst SD-WAN Portal, create a new fabric.                                            | See Create a Cisco Catalyst<br>SD-WAN Cloud Hosted Fabric.                           |
|                                                                                                    | <b>Step 2:</b> In the Cisco Catalyst SD-WAN Portal, configure a cloud gateway.                                      | See Configure a Cloud Gateway in<br>the Cisco Catalyst SD-WAN Portal,<br>on page 29. |
| Add a Cisco Catalyst 8000V device<br>to each region in an existing fabric.                                            | In the Cisco Catalyst SD-WAN<br>Portal, configure a cloud gateway.                                                  | See Configure a Cloud Gateway in<br>the Cisco Catalyst SD-WAN Portal,<br>on page 29. |
| Replace Cisco vEdge Cloud with a<br>Cisco Catalyst 8000V device in an<br>existing fabric.                             | <b>Step 1:</b> In the Cisco Catalyst SD-WAN Portal, configure a cloud gateway.                                      | See Configure a Cloud Gateway in<br>the Cisco Catalyst SD-WAN Portal,<br>on page 29. |
|                                                                                                    | <b>Step 2:</b> (Optional) Open a support case with Cisco to request that the existing Cisco vEdge Cloud be removed. | See Open a Support Case for a Fabric Update, on page 31.                             |

### **Configure a Cloud Gateway in the Cisco Catalyst SD-WAN Portal**

- 1. Log in to the Cisco Catalyst SD-WAN Portal with administrator credentials.
- 2. Click the fabric for which you want to configure a cloud gateway.
- 3. From the Actions drop-down menu, choose Add Cloud Gateways.
- 4. Configure the fields that the following table describes.

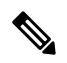

Note The Cisco Catalyst SD-WAN Portal does not save the usernames and passwords that you enter in these fields.

| Field                           | Description                                             |  |
|---------------------------------|---------------------------------------------------------|--|
| vManage Admin Credentials       |                                                         |  |
| Username                        | Enter your Cisco SD-WAN Manager administrator username. |  |
| Password                        | Enter your Cisco SD-WAN Manager administrator password. |  |
| Smart Account Admin Credentials |                                                         |  |

| Field                 | Description                                                                                                    |
|-----------------------|----------------------------------------------------------------------------------------------------|
| Username              | Enter your Cisco Smart Account administrator username.                                                                                                    |
| Password              | Enter your Cisco Smart Account administrator password.                                                                                                    |
| Cloud Gateway Serials |                                                                                                    |
| Serial                | The number of <b>Serial</b> fields that appear matches the number of regions in your fabric.                                                                                                    |
|                       | In each field, enter the serial number of the Cisco 8000V to serve as a cloud gateway.                                                                                                    |
|                       | Each serial number must be unique.                                                                                                    |
| Custom IPs            |                                                                                                    |
| System IPs            | The number of <b>System IPs</b> fields that appear matches the number of regions in your fabric.                                                                                                    |
|                       | (Optional) In each field, enter an IP address to<br>configure a system interface for the cloud gateway<br>that you are adding.                                                                                                    |
|                       | A system interface IP address is a persistent address<br>that identifies the device. It is similar to a router ID<br>on a regular router, which is the address that is used<br>to identify the router from which packets originated. |
|                       | Specify a system IP address as an IPv4 address in decimal four-part dotted notation. Specify just the address; the prefix length (/32) is implicit.                                                                                  |
|                       | A system IP address can be any IPv4 address except<br>for 0.0.0.0/8, 127.0.0.0/8, and 224.0.0.0/4, and<br>240.0.0.0/4 and later.                                                                                                    |
|                       | If you do not specify a system IP address, the Cisco<br>Catalyst SD-WAN Portal assigns a system random<br>IP address, which may be a duplicate of the IP<br>address of another device.                                               |
|                       | To ensure that a cloud gateway is provisioned<br>without creating a conflict in the fabric, ensure that<br>an IP address that you enter is unused in the existing<br>fabric.                                                         |

| Field                            | Description                                                                                                    |
|----------------------------------|----------------------------------------------------------------------------------------------------|
| Enable Webhook via Cloud Gateway | This option applies only to a Dedicated fabric for which AWS is the cloud provider.                                                                                                    |
|                                  | Check this check box to enable Cisco SD-WAN<br>Manager to route webhook messages from CCisco<br>SD-WAN Manager through a cloud gateway                                                                                                    |
|                                  | Enabling this option is useful when your webhook<br>server is hosted in your private network and no<br>internet traffic is forwarded to this server. When<br>this option is enabled, a connection is provisioned<br>between your SD-WAN fabric and your private<br>network.          |
|                                  | After enabling this option, add an entry to the<br>routing table on the Cisco SD-WAN Manager server<br>to forward network traffic to the webhook server<br>through the cloud gateway. For instructions, see the<br>email that you receive after the cloud gateway is<br>provisioned. |

### 5. Click Submit.

### **Open a Support Case for a Fabric Update**

To open a support case for a fabric update, go to Cisco Support Case Manager, log in with your Cisco credentials, and click **Open New Case**.

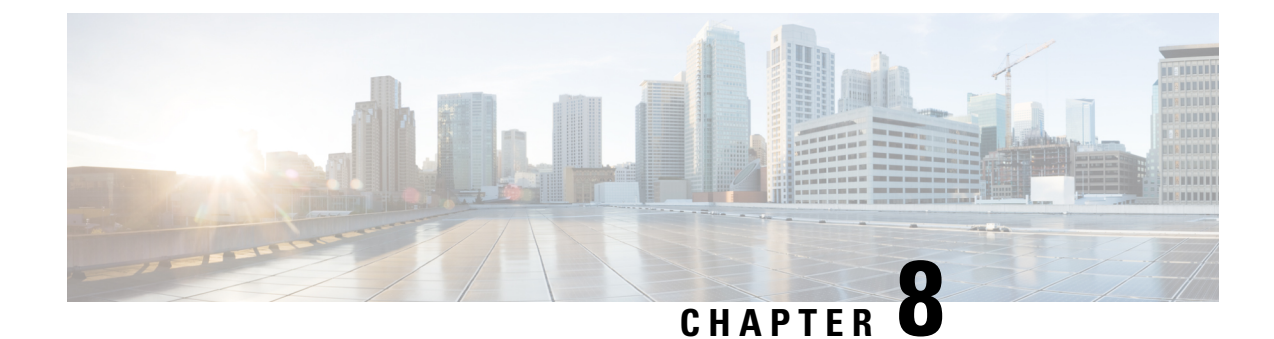

# **Monitor Overlay Networks**

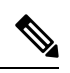

Note

To achieve simplification and consistency, the Cisco SD-WAN solution has been rebranded as Cisco Catalyst SD-WAN. In addition, from Cisco IOS XE SD-WAN Release 17.12.1a and Cisco Catalyst SD-WAN Release 20.12.1, the following component changes are applicable: Cisco vManage to Cisco Catalyst SD-WAN Manager, Cisco vAnalytics to Cisco Catalyst SD-WAN Analytics, Cisco vBond to Cisco Catalyst SD-WAN Validator, Cisco vSmart to Cisco Catalyst SD-WAN Controller, and Cisco Controllers to Cisco Catalyst SD-WAN validator, Components. See the latest Release Notes for a comprehensive list of all the component brand name changes. While we transition to the new names, some inconsistencies might be present in the documentation set because of a phased approach to the user interface updates of the software product.

- Monitor Cisco Catalyst SD-WAN Controllers and Devices in Overlay Networks, on page 33
- View Overlay and Controller Details, on page 34
- View Change Window Notifications, on page 34
- View Snapshots, on page 35

# Monitor Cisco Catalyst SD-WAN Controllers and Devices in Overlay Networks

1. From the Cisco Catalyst SD-WAN Portal dashboard, click the List View tab.

The list of overlays appears.

- 2. Click the name of your overlay.
- 3. In the Controller View area, click the controller that you want to monitor: vManage, vBond, vSmart, Cloud Gateways, or vEdge.
- 4. On the **Controllers** window, you can filter by network usage, CPU usage, or duration. In the window, you can also filter by state, type, version, or region.

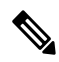

Note From Cisco IOS XE Catalyst SD-WAN Release 17.13.1a, the **Controllers** tab is renamed as the **Control Components** tab to stay consistent with Cisco Catalyst SD-WAN rebranding.

### **View Overlay and Controller Details**

- From the Cisco Catalyst SD-WAN Portal dashboard, click the List View tab. The list of overlays appears.
- 2. Click the name of the overlay.

The **Dashboard** > **Overlays** > **Details** page displays detailed information for your overlay.

# **View Change Window Notifications**

#### **Table 3: Feature History**

| Feature Name                   | Release Information   | Description                                                                                                    |
|--------------------------------|-----------------------|----------------------------------------------------------------------------------------------------|
| Change Window<br>Notifications | February 2021 Release | This feature lets you see when your Cisco Catalyst<br>SD-WAN overlay maintenance event starts or ends,<br>including detailed information about when the change<br>notification is scheduled, and the planned operation<br>for maintenance. |
|                                |                       | Cisco Catalyst SD-WAN Portal customers can only<br>view change window notifications. A CloudOps user<br>needs to schedule or start a change window<br>notification.                                                                        |

Change window notifications allow you to see when your Cisco Catalyst SD-WAN overlay maintenance event starts or ends, including detailed information about when the change notification is scheduled, and the planned operation for maintenance.

Change window notification alerts display for notifications started or scheduled within the next 10 days. If a notification is in a completed state or scheduled to start in more than 10 days, banner alerts are not displayed on the Cisco Catalyst SD-WAN Portal dashboard.

If a change notification has started, it displays as ongoing in the banner alert.

If a change notification is scheduled, it displays as started in the banner alert.

### **Before You Begin**

Cisco Catalyst SD-WAN Portal customers can only view change window notifications.

A CloudOps user needs to schedule or start a change window notification.

### View Change Window Notifications for All Overlays

 From the Cisco Catalyst SD-WAN Portal dashboard, under Change Window Notifications, click an overlay that is scheduled or started.

The **Dashboard** > **Change Window Notifications** page appears with the list of overlays.

Banner alerts display for all of the change window notifications.

This is the global view for viewing all change window notifications for all of your overlays.

- 2. (Optional) You can filter the overlay by status to limit or expand the list of overlays.
- **3.** Click on **Change Window Notifications** to see the list of change window notifications, including the details column for the description of the change notification.

The Dashboard > Overlays > Details > Change Window Notifications page displays.

#### View Change Window Notifications for Specific Overlays

1. To view a change notification for a specific overlay, from the Cisco Catalyst SD-WAN Portal dashboard, click an overlay that has a scheduled or started change notification.

The **Dashboard** > **Overlays** > **Details** page appears.

2. Click an overlay that has a scheduled or started change window notification.

Banner alerts display for the change window notifications specific to the overlay. The banner alert does not include the name of the overlay because you are already within the overlay.

This is the individual view for viewing change window notifications for a specific overlay.

#### View the List of Change Window Notifications

 From the Cisco Catalyst SD-WAN Portal dashboard, click the overlay for which you have a scheduled or started change window notification.

The **Dashboard** > **Overlays** page displays.

2. Click on the overlay name.

The **Dashboard** > **Overlays** > **Details** page displays.

3. In Change Window Notifications, choose the scheduled or started change window notification.

The **Dashboard** > **Overlays** > **Details** > **Change Window Notifications**page displays where you can view detailed information about your change notification event.

### **View Snapshots**

### **Before You Begin**

You need to have a Cisco-provisioned cloud-hosted controller set for your overlay to view the snapshot details. For more information, see Create a Cisco SD-WAN Cloud-Hosted Overlay Network. For more information on snapshots, see Information About Snapshots.

#### **View Snapshots**

- From the Cisco Catalyst SD-WAN Portal dashboard, navigate to the list of available overlays. The Dashboard > Overlays page displays.
- 2. Click the name of an overlay for which you want to view a snapshot.

From the Dashboard > Cisco Hosted Overlays > Details page, click on the tile for Snapshot.
 The Dashboard > Cisco Hosted Overlays > Details > Snapshots page displays.

| Field                                  | Description                                                                                                    |
|----------------------------------------|----------------------------------------------------------------------------------------------------|
| Snapshot ID (*denotes golden snapshot) | Specifies the snapshot ID.                                                                                                    |
|                                        | If a snapshot is a golden snapshot, it is denoted by an asterisk.                                                                                                    |
| Name                                   | Specifies the name of the snapshot.                                                                                                    |
| Version                                | Specifies the version number of the Cisco SD-WAN Manager software.                                                                                                    |
| Progress                               | Specifies the progress of the snapshot creation process.                                                                                                    |
| Duration                               | Specifies the duration of the snapshot creation process.                                                                                                    |
| State                                  | Specifies the state of the snapshot creation process.                                                                                                    |
| Device                                 | Specifies the disk on Cisco SD-WAN Manager for<br>which the snapshot was taken. There are either two<br>or three disks on the Cisco SD-WAN Manager<br>instance, depending on which version the device<br>was originally provisioned on.<br>For successful disaster recovery, snapshots of all |
|                                        | the disks, taken at the same time, are used to recover<br>and build the Cisco SD-WAN Manager instance.                                                                                                    |
| Golden                                 | Specifies if the snapshot is a golden snapshot.                                                                                                    |
|                                        | Available values are as follows:                                                                                                    |
|                                        | • false                                                                                                    |
|                                        | • true                                                                                                    |
| Region                                 | Specifies the region where this snapshot is stored.                                                                                                    |
| Туре                                   | Specifies the type of snapshot.                                                                                                    |
|                                        | Available values are as follows:                                                                                                    |
|                                        | • REGULAR                                                                                                    |
|                                        | • ON-DEMAND                                                                                                    |
|                                        | • GOLDEN                                                                                                    |
| Overlay ID                             | Specifies the overlay ID.                                                                                                    |

#### Table 4: Snapshot Fields

| Field       | Description                                                                   |
|-------------|-------------------------------------------------------------------------------|
| Overlay     | Specifies the overlay name and an ID.                                         |
| Instance ID | Specifies the Cisco SD-WAN Manager instance ID.                               |
| Instance    | Specifies the Cisco SD-WAN Manager instance name and ID.                      |
| Actions     | Click <b>Make Golden Snapshot</b> to mark a specific date snapshot as golden. |

I

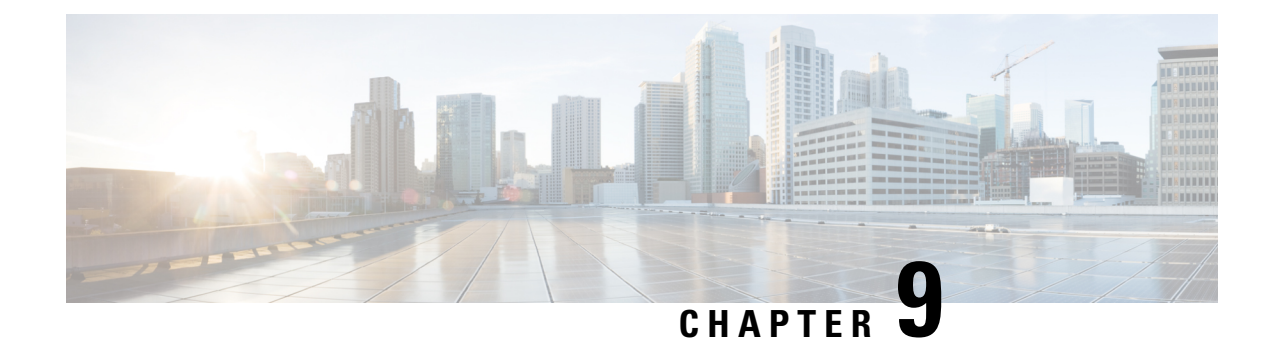

# Troubleshooting

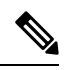

Note

To achieve simplification and consistency, the Cisco SD-WAN solution has been rebranded as Cisco Catalyst SD-WAN. In addition, from Cisco IOS XE SD-WAN Release 17.12.1a and Cisco Catalyst SD-WAN Release 20.12.1, the following component changes are applicable: Cisco vManage to Cisco Catalyst SD-WAN Manager, Cisco vAnalytics to Cisco Catalyst SD-WAN Analytics, Cisco vBond to Cisco Catalyst SD-WAN Validator, Cisco vSmart to Cisco Catalyst SD-WAN Controller, and Cisco Controllers to Cisco Catalyst SD-WAN Control components. See the latest Release Notes for a comprehensive list of all the component brand name changes. While we transition to the new names, some inconsistencies might be present in the documentation set because of a phased approach to the user interface updates of the software product.

- Update an Expired IdP Certificate, on page 39
- Reset a Misconfigured IdP, on page 40
- Troubleshoot Smart Account Issues, on page 40
- Troubleshoot Virtual Account Issues, on page 41
- Troubleshoot Browser Security Issues, on page 41

# **Update an Expired IdP Certificate**

To update an expired identity provider (IdP) certificate, use the **Need help signing in** link at the bottom of the Cisco Catalyst SD-WAN Portal **Sign In** window.

- 1. Navigate to the Cisco Catalyst SD-WAN Portal URL.
- 2. Click the Need help signing in link.
- 3. Click the Need to reset IDP link.

You are redirected to your Cisco account.

- 4. Enter your Cisco login credentials.
- 5. When prompted, set up or enter your MFA credentials.

### **Reset a Misconfigured IdP**

If your IdP is misconfigured, and you are not able to log in, you can configure a new IdP.

- 1. Navigate to the Cisco Catalyst SD-WAN Portal URL.
- 2. Click the Need help signing in link.
- 3. Click the Need to reset IDP link.

You are redirected to your Cisco account.

- **4.** Enter your Cisco login credentials.
- 5. When prompted, set up or enter your MFA credentials.

### **Delete an IdP**

- 1. Navigate to the Cisco Catalyst SD-WAN Portal URL.
- 2. Click the Need help signing in link.
- 3. Click the Need to reset IDP link.
- 4. You are redirected to your Cisco account.
- **5.** Enter your Cisco login credentials.
- 6. When prompted, set up or enter your MFA credentials.
- 7. Go to IdP details, actions and delete the IDP.

Only the IdP admin can delete the IdP from Cisco Catalyst SD-WAN Portal. If the IdP admin is no longer active, open a TAC case.

### **Troubleshoot Smart Account Issues**

### Problem

A Smart Account is not visible in the **Smart Account** drop-down list after logging in to the Cisco Catalyst SD-WAN Portal.

This usually happens when there is no SD-WAN-capable attribute associated with the Smart Account.

### Solution

Associate your Cisco DNA subscription with your Smart Account and Virtual Account.

For more information, see Workflow for Smart Account and Virtual Accounts for Provisioning the Controllers.

Contact Cisco Catalyst SD-WAN Technical Support to associate the Smart Account with your Cisco DNA cloud subscription.

### **Troubleshoot Virtual Account Issues**

### Problem

The Cisco Catalyst SD-WAN Portal displays an error that the Virtual Account is not SD-WAN capable.

This error indicates that a Cisco DNA subscription is not associated with the Virtual Account.

#### Solution

For customers with an enterprise agreement, automatic association of Virtual Accounts to an SD-WAN-capable attribute is not available.

To associate a Virtual Account with your Cisco DNA subscription as an enterprise customer, do the following:

- Submit a cloud-controller provisioning request form through the Enterprise Agreement Workspace for the CloudOps team to provision the controllers.
- 2. Contact Cisco Catalyst SD-WAN Technical Support to request that the desired Virtual Account become available on the Cisco Catalyst SD-WAN Portal.
- **3.** After the desired Virtual Account is available on the Cisco Catalyst SD-WAN Portal, you can provision the controllers after providing the necessary enterprise agreement contract information.

For more information, see Smart Account and Virtual Accounts.

For more information, see Workflow for Smart Account and Virtual Accounts for Provisioning the Controllers.

If you are unable to associate your Virtual Account with your Cisco DNA subscription, contact Cisco Catalyst SD-WAN Technical Support to associate the Virtual Account with your Cisco DNA cloud subscription.

### **Troubleshoot Browser Security Issues**

### Problem

You receive the following error:

CSRF Failed: CSRF token missing or incorrect

A cross-site request forgery (CSRF) token mismatch is an error whereby the browser is not able to create a secure cookie, or the browser is not able to access the cookie for you to log in.

### Solution

This error occurs due to certain security settings on your web browser.

Clear the cache on your browser or try another browser.